# How to use People Admin Staff Positions

| INDEX                                              | PAGE    |
|----------------------------------------------------|---------|
| How to login                                       | 2       |
| Role Setting                                       | 2       |
| How to Create Staff Postings                       |         |
| <ul> <li>Creating a brand new posting</li> </ul>   | 3 - 6   |
| <ul> <li>Creating from a prior posting</li> </ul>  | 7 - 9   |
| <ul> <li>Budget Information</li> </ul>             | 10      |
| <ul> <li>Vacancy Management Information</li> </ul> | 11      |
| <ul> <li>Posting Documents</li> </ul>              | 12      |
| <ul> <li>Supplemental Questions</li> </ul>         | 12 – 14 |
| Create Your Own Questions                          | 14 – 16 |
| <ul> <li>Applicant Documents</li> </ul>            | 17      |
| Reference Letters                                  | 18      |
| Search Committee                                   | 18 – 20 |
| Guest User Creation                                | 21 – 22 |
| Next Steps                                         | 22      |
| How to Select Applicants for interview             | 23 – 24 |
| How to Recommend a Candidate for Hire              | 25      |
| How to Complete Hiring Proposals                   | 26      |
| Next Steps of Approval Process                     | 27      |

Log in address: <u>https://jobs.nku.edu/hr</u> (be sure the "hr" is on the end or else you will be on the applicant side)

Use your NKU username and password.

| Username<br>Password<br>Log In | Northern Kentucky University |  |
|--------------------------------|------------------------------|--|
| Password<br>Log In             | Username                     |  |
| Log In                         | Password                     |  |
|                                | Log In                       |  |
|                                |                              |  |

Once logged in, your screen may look like the one below. If the "Home" stripe is gray, click on the 3 dots in the upper left corner and select "Hire" and the stripe will turn blue. If the "Home" stripe is blue, go next step.

| •••• | Admin   |                                 |                      |                   |                    | Welcome, Ophelia Marks | <u>My Profile</u> | <u>Help</u>       | <u>logout</u> | Walkthrough |
|------|---------|---------------------------------|----------------------|-------------------|--------------------|------------------------|-------------------|-------------------|---------------|-------------|
|      |         | NORTHERN<br>KINTURKY<br>SINTAKY |                      |                   |                    |                        | User Gi<br>Hum    | roup:<br>an Resou | irces         | ¥           |
|      | Home    | General Setup 🔫                 | Assessment Factors 🕶 | Data Management 🔻 | Users <del>-</del> |                        |                   | Sł                | nortcuts      |             |
|      | Welcome | to your Online Recruitn         | nent System          |                   |                    |                        |                   |                   |               |             |

# **Role Setting**

Be sure you are in the proper "role" to view/create postings. Make sure the status box displays the correct role by using the drop-down arrow in the corner of the status box to select the correct role (i.e. Search Committee Member, Faculty Hiring Manager, Staff Hiring Manager, Student Hiring Manager, etc.).

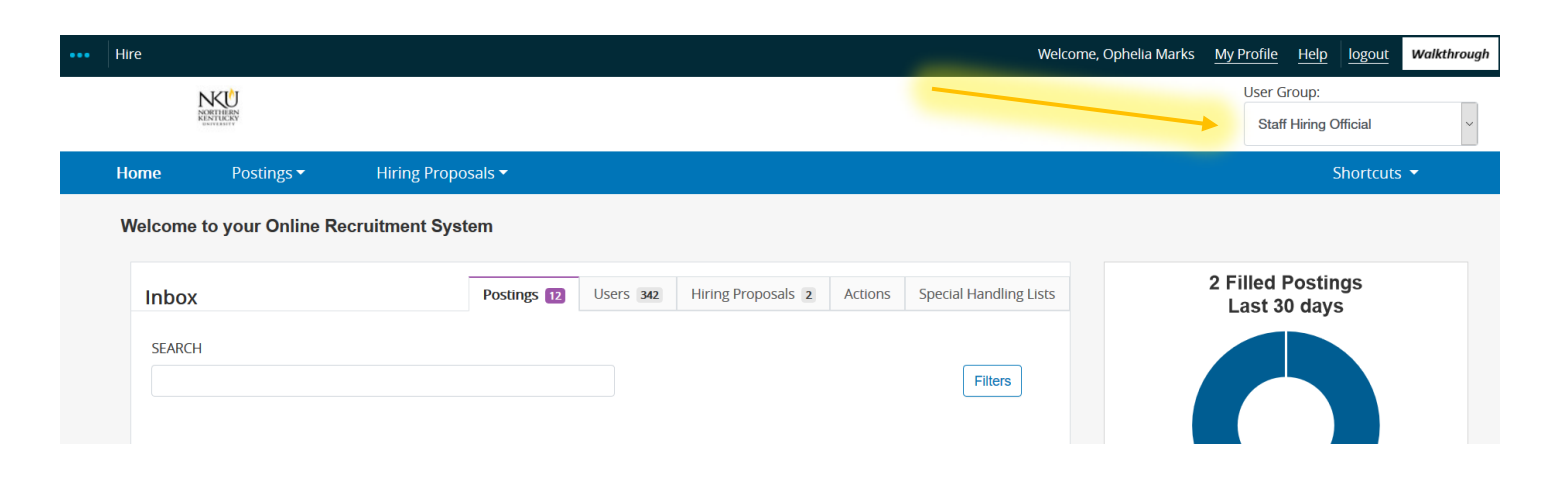

# How to Create a Posting

## Click on the postings tab and select "staff".

|         | NORTHERN           |                    |          |                  |         |                        |             | User Group:<br>Staff Hiring Official                                       |
|---------|--------------------|--------------------|----------|------------------|---------|------------------------|-------------|----------------------------------------------------------------------------|
| Home    | Postings -         | Hiring Proposals 🔻 |          |                  |         |                        |             | Shortcuts 🔻                                                                |
| Welcome | to your Unline Kee | cruitment System   |          | 1                |         |                        | N           | fly Links                                                                  |
| SEARCH  | 1                  |                    | Postings | Hiring Proposals | Actions | Special Handling Lists | N<br>V<br>m | leed Help?<br>iew training and other employment related<br>naterials here: |
|         |                    |                    |          |                  |         | Filtore                | n           | ttp://hr.nku.edu/toolkit/emplymt.html                                      |

# Click the + Create New Posting link from the right corner of the screen.

| Home            | Postings 🕶     | Hiring Proposals 🕶 |                                | - | Shortcuts 🔻          |
|-----------------|----------------|--------------------|--------------------------------|---|----------------------|
| Postings / Staf | f ☆            |                    |                                |   |                      |
| Staff           | Postings       |                    |                                |   | + Create New Posting |
| Saved Sea       | arches 🗸       |                    | Search Q More Search Options ~ |   |                      |
| Posting-Applic  | cant Count 🛛 🗙 |                    |                                |   |                      |

Select "create from Position Type" for brand new postings. If you want to copy a previous posting, see "Creating from Prior Posting" section or send an email to <u>marks@nku.edu</u>. If you want to reopen a posting, email to <u>marks@nku.edu</u> or <u>franzenla@nku.edu</u>.

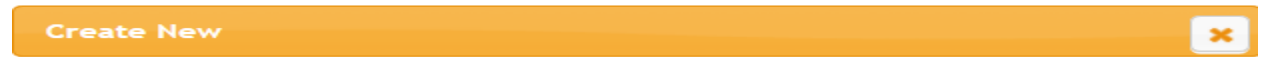

# What would you like to use to create this new posting?

## Create from Position Type

Includes only the information that applies across the entire Position Type. A new Posting from a Position Type is almost completely blank.

## Create from Title

Copies in general information from a title. You will need to provide specific information inside the posting.

#### **Create from Posting**

Uses an existing posting as a template and automatically copies in most information.

# **Creating from Posting Type**

Enter the name of your posting in the first box. Select your department information in the Organization Unit section (as indicated). Leave Applicant Workflow the same. All sections with red asterisk are required. Skip the reference sections. Then click "create new posting" at the bottom of page.

| Home        | Postings 🕶          | Hiring Proposals 🔻     | Shortcuts                                                                                                    |
|-------------|---------------------|------------------------|----------------------------------------------------------------------------------------------------|
| Postings /  | Staff / New Posting | <u>ሱ</u>               |                                                                                                    |
| 5           | New Posting         |                        | Create New Posting Cancel                                                                                                    |
|             |                     | * Required Information |                                                                                                    |
|             | Working Title *     |                        |                                                                                                    |
|             | Organizationa       | l Unit                 |                                                                                                    |
|             | Vice President Are  | a *                    | Administration & Finance                                                                                                    |
|             | College Org. *      |                        | Human Resources                                                                                                    |
|             | Department *        |                        | ~ ·                                                                                                    |
| Applican    | t Workflow          |                        |                                                                                                    |
| Workflow S  | tate                |                        | Application Referred to Dept, Hiring Manager $\checkmark$<br>When an application is submitted for this job, it should move to which state in the Candidate Process workflow?                                                                                                    |
| Referenc    | es                  |                        |                                                                                                    |
| Reference I | Notification        |                        | ×                                                                                                    |
|             |                     |                        | Request References to submit Recommendations when candidate reaches selected workflow state?                                                                                                    |
| Recommer    | dation Workflow     |                        | V<br>When all Recommendations have been provided, move to selected workflow state?                                                                                                    |
| Recommer    | dation Document T   | уре                    | No Document ~                                                                                                    |
| Online      | Applications        |                        | Allow a document upload when a reference provider submits a recommendation:                                                                                                    |
| 🗹 Accep     | t online applicat   | ions?                  |                                                                                                    |
| Special o   | ffline application  | instructions           | Federal legislation requires institutions of higher education<br>to inform prospective members of our community about<br>its most recent crime/incident statistics; crime prevention;<br>security programs and activities; policies concerning the<br>reporting of crime; and related information in accordance<br>with the Campus Security Act, commonly referred to as the<br>Clery Act. Upon request, you can obtain a paper copy of<br>the university's Annual Campus Security Reports by<br>contacting the NKU Police Department, 419 Old Johns Hill<br>Road, Highland Heights, KY 41099 or calling 859-572-5746.<br>This information is also available on the NKU Police<br>Department's website at http://nku.edu/police |
| Accept      | ed Applicatio       | n Forms                |                                                                                                    |
|             |                     |                        | Staff Application                                                                                                    |
|             |                     |                        |                                                                                                    |

## **Posting Details**

Please provide mandatory information in the red highlighted sections. The other non-red boxes on the page are for information pertaining your posting. Click "next" when complete.

| Home             | Postings 🕶              | Hiring Proposals 🔻                                        | Shortcuts 🔻                                                                                                    |
|------------------|-------------------------|-----------------------------------------------------------|----------------------------------------------------------------------------------------------------|
| Postings / Staff | / Staff Tutorial Postin | g (Draft) / Edit: Posting Details                         |                                                                                                    |
| Editing Post     | ing                     | Posting Details                                           |                                                                                                    |
| Posting Det      | ails                    | T OSting Details                                          | Save Next>>                                                                                                    |
| Sudget           |                         |                                                           |                                                                                                    |
| Vacancy Ma       | anagement               | 🍄 Check spelling                                          |                                                                                                    |
| Posting Do       | ocuments                | To create a Posting, first com                            | plete the information on this screen, then click the <b>Next</b> button or select the page in the left hand navigation menu. Proceed through all                                                            |
| Supplemer        | ntal Questions          | you reach the Posting Summa                               | ary Page or select Posting Summary Page from the left navigation menu. Once a summary page appears, hover your mouse over the orange                                                                        |
| 🛇 Qualificatio   | on Group                | Action button for a list of pos<br>* Required Information | sible approval step options.                                                                                                    |
| 🛇 Applicant I    | Documents               | Position Informatio                                       | n                                                                                                    |
| Reference        | Letters                 | * Working Title                                           | Staff Tutorial Posting                                                                                                    |
| Search Cor       | mmittee                 |                                                           | ean around evening                                                                                                    |
| Sevaluative      | Criteria                | Compensation Title                                        |                                                                                                    |
| Suest Use        | r                       | Department                                                | Human Resources                                                                                                    |
| Summary          |                         | Department Account                                        |                                                                                                    |
|                  |                         | Number                                                    | This field is required.                                                                                                    |
|                  |                         | Responsible Hiring                                        | Select Some Options                                                                                                    |
|                  |                         | Manager                                                   | This field is required.                                                                                                    |
|                  |                         | Pay Grade                                                 | Please select ~                                                                                                    |
|                  |                         | Salary                                                    |                                                                                                    |
|                  |                         | Building/Office                                           | Please select v                                                                                                    |
|                  |                         | Location                                                  | This field is required.                                                                                                    |
|                  |                         | Contact Information                                       |                                                                                                    |
|                  |                         | Contact mormation                                         | a                                                                                                    |
|                  |                         |                                                           |                                                                                                    |
|                  |                         |                                                           |                                                                                                    |
|                  |                         | * Position Status                                         | □ Grant                                                                                                    |
|                  |                         |                                                           | □ Temporary                                                                                                    |
|                  |                         |                                                           | This field is required.                                                                                                    |
|                  |                         | Exempt or Non                                             |                                                                                                    |
|                  |                         | Exempt?                                                   | Please select ~                                                                                                    |
|                  |                         | * Full Time or Part Time?                                 | O Full Time O Part - Time                                                                                                    |
|                  |                         |                                                           | This field is required.                                                                                                    |
|                  |                         | * Position Number                                         |                                                                                                    |
|                  |                         | EEU Category                                              | This field is required.                                                                                                    |
|                  |                         |                                                           |                                                                                                    |
|                  |                         | Does this position have<br>an Affirmative Action          | ~                                                                                                    |
|                  |                         | Goal?                                                     |                                                                                                    |
|                  |                         | Г                                                         |                                                                                                    |
|                  |                         | * Work Schedule                                           |                                                                                                    |
|                  |                         | L                                                         |                                                                                                    |
|                  |                         | N                                                         |                                                                                                    |
|                  |                         | Commitment to sta                                         | aff and by embracing inclusiveness, equity, and global awareness in all dimensions of its work. NKU is an Equal Opportunity/Equal Access/Affirmative Action                                                 |
|                  |                         | ac                                                        | sutution, we encourage applications by members or diverse groups and by persons with a demonstrated commitment to issues of diversity and experience in<br>chieving goals relative to inclusive excellence. |
|                  |                         |                                                           |                                                                                                    |

Posting Details continues on the next page.

| Purpose of Position                                                           |                                                                                                    |
|-------------------------------------------------------------------------------|----------------------------------------------------------------------------------------------------|
| Primary<br>Responsibilities                                                   |                                                                                                    |
| Qualifications                                                                | jr.                                                                                                    |
| Minimum Education                                                             | Please select ~                                                                                                    |
| Custom Text One                                                               | For HR purposes                                                                                                    |
| Posting Detail Info                                                           | ormation                                                                                                    |
| Requisition Number                                                            |                                                                                                    |
| Is this an internal only<br>posting?                                          | This field is required.                                                                                                    |
| lf non-standard<br>recruitment area<br>needed, please indicate<br>which area. |                                                                                                    |
| Job Open Date                                                                 | Here you can access a list of standard recruitment areas: http://hr.nku.edu/toolkit/emplymt.html                                                                                                    |
| Job Close Date                                                                |                                                                                                    |
| Open Until Filled                                                             |                                                                                                    |
| Pass Message                                                                  | Thank you for your interest in this position. The screening and selection process is currently underway and will continue until a successful candidate is chosen.<br>Should review of your qualifications result in a decision to pursue your candidacy, you will be contacted.   |
| Fail Message                                                                  | Thank you for your interest in this position. Based on your responses to the questions on the employment application, you do not meet the minimum<br>qualifications for this position. Please do not let this discourage you from applying for other positions that interest you. |
| Quick Link                                                                    | http://jobs.nku.edu/postings/7555                                                                                                    |
|                                                                               | Save Next >>                                                                                                    |

(If choosing "create from position type" – click next to skip to BUDGET section and continue. Budget instructions start on page 10.)

# **Creating from Prior Posting**

To copy a previously posted position, you will need to know the exact posting title or requisition number of the posting. Select "Create from Posting".

×

Create New

# What would you like to use to create this new posting?

## Create from Position Type

Includes only the information that applies across the entire Position Type. A new Posting from a Position Type is almost completely blank.

## Create from Title

Copies in general information from a title. You will need to provide specific information inside the posting

#### Create from Posting

Uses an existing posting as a template and automatically copies in most information.

(You will need the number of the posting you want to copy to complete the next section.)

Type the posting number in the search box and click search.

| H | ome <b>Postin</b> a      | <b>gs ▼</b> Po    | ools <del>-</del> | Applicants 🔻 | Hiring Proposa | ls 🔻                           |
|---|--------------------------|-------------------|-------------------|--------------|----------------|--------------------------------|
| P | ostings / Staff / New Po | sting From Postin | g ☆               |              |                |                                |
|   | Staff Post               | ings              |                   |              |                |                                |
|   | Saved Searches 🗸         | 2018S97           | <b>7</b> 5        |              | Search         | <b>Q</b> Hide Search Options 🗸 |
|   |                          | Add Columr        | ): Add Colum      | n            |                | v                              |
|   |                          | Workflow State    | e: Workflow S     | State        |                |                                |
|   |                          | Departmen         | t: Departmer      | it           |                |                                |
|   |                          | Position Numbe    | r:                |              |                |                                |

Click the "Actions" drop-down" on the far right of the screen and select "Create From".

| Ad hoc Search          | Posting-Applicant Count |                |                     |                     |                         |
|------------------------|-------------------------|----------------|---------------------|---------------------|-------------------------|
| Ad hoc Search 1        | Save this search?       |                |                     |                     | (Artions)               |
| Working Title          | Department              | Posting Number | Posted Date         | Active Applications | (Additio)               |
| Staff Tutorial Posting | Human Resources         | 20185975       | 11/02/2018 03:00 PM | 0                   | Actions 🗸               |
|                        |                         |                |                     |                     | GENERAL<br>View Posting |

Most of the information from the prior posting will pre-populate. Make any necessary changes then click "Create New Posting".

| Home         | Postings -                       | Pools 🔻              | Applicants 🗸             | Hiring Propos | als 🔻                                                                                                    | Shortcuts 👻               |
|--------------|----------------------------------|----------------------|--------------------------|---------------|----------------------------------------------------------------------------------------------------|---------------------------|
| Postings / S | taff / New Posting 🖒             |                      |                          |               |                                                                                                    |                           |
|              |                                  |                      |                          |               |                                                                                                    |                           |
|              | New Posting                      |                      |                          |               | Create New Posti                                                                                                    | Cancel                    |
|              | * Re                             | equired Information  |                          |               |                                                                                                    |                           |
|              | Working Title *                  |                      |                          | Staff Tuto    | rial Posting                                                                                                    |                           |
|              | Organizationa                    | al Unit              |                          |               |                                                                                                    |                           |
|              | Vice President Ar                | rea *                |                          |               | Administration & Finance •                                                                                                    |                           |
|              | College Org. *                   |                      |                          |               | Human Resources 🔹                                                                                                    |                           |
|              | Department *                     |                      |                          |               | Human Resources 🔹                                                                                                    |                           |
|              | Applicant Workf                  | low                  |                          |               |                                                                                                    |                           |
|              | Workflow State                   |                      |                          | Applic        | cation Referred to Dept, Hiring Manager 🔻                                                                                                    | didata Dua ang mandalan 2 |
| Continue     | a an navt na                     | ~~                   |                          | when          | an application is submitted for this job, it should move to which state in the Can                                                                                                    | didate Process worknow?   |
| Continue     | References                       | ge.                  |                          |               |                                                                                                    |                           |
|              | Reference Notifi                 | cation               |                          |               |                                                                                                    | ¥                         |
|              |                                  |                      |                          | R             | equest References to submit Recommendations when candidate reaches sel                                                                                                    | ected workflow state?     |
|              | Recommendatio                    | n Workflow           |                          | v             | When all Recommendations have been provided, move to selected workflow s                                                                                                    | ▼<br>state?               |
|              | Recommendatio                    | n Document Type      |                          | A             | No Document 🔹                                                                                                    | tion?                     |
|              | Online Appli                     | cations              |                          |               |                                                                                                    |                           |
|              | <ul> <li>Accept onlin</li> </ul> | ne applications?     |                          |               |                                                                                                    |                           |
|              | Special offli                    | ne application instr | uctions                  |               | Federal legislation requires institutions of higher<br>education to inform prospective members of our<br>community about its most recent crime/incident<br>statistics; crime prevention; security programs and<br>activities; policies concerning the reporting of crime;<br>and related information in accordance with the |                           |
|              | Accepted Appli                   | ication Forms        |                          |               |                                                                                                    |                           |
|              |                                  |                      |                          |               | Staff Application                                                                                                    |                           |
|              | Posting Docume                   | nts                  |                          |               |                                                                                                    |                           |
|              | Please indicate which            | n documents you wis  | h to include on your new | posting.      |                                                                                                    |                           |
|              | No documents foun                | d.                   |                          |               |                                                                                                    |                           |
|              |                                  |                      |                          |               | Create Ne                                                                                                    | w Posting Cancel          |

# Continue updating posting details. Budget section instructions starts on page 10.

| diting Posting         | Posting Details                                                      | Saus Navt                                                                                                    |
|------------------------|----------------------------------------------------------------------|----------------------------------------------------------------------------------------------------|
| Posting Details        |                                                                      | Save Next.                                                                                                    |
| 🛇 Budget               |                                                                      |                                                                                                    |
| Vacancy Management     | <b>₩</b> <u>Check spelling</u>                                       |                                                                                                    |
| Posting Documents      | To create a Posting, first comple<br>sections completing all necessa | ete the information on this screen, then click the <b>Next</b> button or select the page in the left hand navigation menu. Proceed through all<br>In information. To submit the Posting to Human Resources, you must go to the <b>Posting Summary Page</b> by clicking on the <b>Next</b> button up |
| Supplemental Questions | you reach the Posting Summary                                        | y Page or select Posting Summary Page from the left navigation menu. Once a summary page appears, hover your mouse over the oran                                                                                                    |
| Qualification Groups   | Action button for a list of possit<br>* Required Information         | sle approval step options.                                                                                                    |
| Applicant Documents    | Position Information                                                 |                                                                                                    |
| Reference Letters      | * Working Title                                                      | Staff Tutorial Posting                                                                                                    |
| Search Committee       | Componention Title                                                   |                                                                                                    |
| Sevaluative Criteria   | compensation frue                                                    |                                                                                                    |
| 🕏 Guest User           | Department                                                           | luman Resources                                                                                                    |
| Summary                | Department Acco<br>* Number                                          | unt<br>123456789                                                                                                    |
|                        | Kesponsible Hirin<br>* Manager                                       | g Marks, Ophelia X                                                                                                    |
|                        | Pay Grade                                                            | Please select *                                                                                                    |
|                        | Salary                                                               |                                                                                                    |
|                        | * Building/Office Lo                                                 | cation AC - Kenneth R. Lucas Administrative Center                                                                                                    |

Budget Entry next page.

# **BUDGET SECTION**

Click on the blue "Add Budget Entry" button to add department budget information.

| Home          | Postings 🕶                  | Hiring Proposals 🔻        | Shortcuts 🔻          |
|---------------|-----------------------------|---------------------------|----------------------|
| Postings / St | taff / Staff Tutorial Posti | ng (Draft) / Edit: Budget |                      |
| Editing P     | <b>osting</b><br>g Details  | Budget                    | Save << Prev Next >> |
| Budget        | t                           |                           |                      |
| Vacancy       | / Management                | * Required Information    |                      |
| 🗢 Posting     | g Documents                 | Budget                    |                      |
| 🛇 Supple      | mental Questions            | Add Budget Entry          |                      |
| 🛇 Qualifi     | cation Group                |                           | Sava cc Prav Navtos  |
| Applica       | ant Documents               |                           |                      |
| 🛇 Referei     | nce Letters                 |                           |                      |
| Search        | Committee                   |                           |                      |
| 🗢 Evaluat     | tive Criteria               |                           |                      |
| Suest 🛛       | User                        |                           |                      |
| Summa         | ry                          |                           |                      |

Asterisk items are required. Click next when complete.

| Budget                 |                                                                    |               |     |   |      |         |         |
|------------------------|--------------------------------------------------------------------|---------------|-----|---|------|---------|---------|
| Vacancy Management     | Check spelling                                                     |               |     |   |      |         |         |
| Posting Documents      | * Required Information                                             |               |     |   |      |         |         |
| Supplemental Questions | Budget                                                             |               |     |   |      |         |         |
| Qualification Group    | Funding Type                                                       | Please select | ~ * |   |      |         |         |
| Applicant Documents    | If Other funding type,                                             |               |     |   |      |         |         |
| Reference Letters      | please specify                                                     |               |     |   |      |         |         |
| Search Committee       | Cost Center Number                                                 |               |     | * |      |         |         |
| Evaluative Criteria    | Crapt Number                                                       |               |     | 1 |      |         |         |
| Suest User             | Grant Number                                                       |               |     |   |      |         |         |
| Summary                | GL#                                                                |               |     |   |      |         |         |
|                        | Name of Project                                                    |               |     |   |      |         |         |
|                        | If Central Funding, has<br>Presidential Approval<br>been uploaded? | ~             |     |   |      |         |         |
|                        | Order                                                              |               |     | ] |      |         |         |
|                        | Percentage                                                         |               |     | * |      |         |         |
|                        | Remove Entry?                                                      |               |     |   |      |         |         |
|                        | Add Budget Entry                                                   |               |     |   |      |         | ×       |
|                        |                                                                    |               |     |   | Save | << Prev | Next >> |

Vacancy Management Section next page.

# **Vacancy Management**

## Sections in red are required. Click next when complete.

Postings / Staff / Staff Tutorial Posting (Draft) / Edit: Vacancy Management

| Editing Posting        | Vacancy Managemer           | t                        |                  |
|------------------------|-----------------------------|--------------------------|------------------|
| Posting Details        | jjjjjj                      | -                        | Save << Prev Nex |
| Sudget                 |                             |                          |                  |
| Vacancy Management     | Check spelling              |                          |                  |
| Posting Documents      | * Required Information      |                          |                  |
| Supplemental Questions | Vacancy Manag               | jement Overview          |                  |
| Oualification Group    | * Proposal Type             | Please select            |                  |
| Applicant Documents    |                             | This field is required.  |                  |
| Reference Letters      | Hiring Alternativ           | es                       |                  |
| Search Committee       | * Solution Type             | Please select V          |                  |
| Evaluative Criteria    |                             | This field is required.  |                  |
| Suest User             |                             |                          |                  |
| Summary                | * Solution Details          |                          |                  |
|                        |                             | This field is required.  |                  |
|                        | Vacancy Manag               | ement Details            |                  |
|                        |                             | □ Student Success        |                  |
|                        |                             | □ Talent Development     |                  |
|                        | Strategic Planning<br>Goals | □ Academic Innovation    |                  |
|                        |                             | Community Engagement     |                  |
|                        |                             | Institutional Excellence |                  |
|                        |                             |                          |                  |
| ease include detail    | led information.            |                          |                  |
|                        |                             |                          |                  |
|                        |                             |                          |                  |

Explain the Goals selected This field is required.

If this vacancy is not \* filled, describe the impact to the university

\*

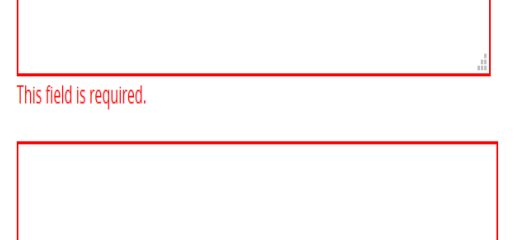

<< Prev Save Next >>

This field is required.

Posting Documents Section next page.

# **Posting Documents**

Use this section if you want to upload supporting documentation (optional). Click the "Actions" drop-down to upload documents. If no documentation required, click next.

| Editing Posting                                                       | Posting Documents                                                                                                    |                                                                                                    |                                                                            |            |
|-----------------------------------------------------------------------|----------------------------------------------------------------------------------------------------|----------------------------------------------------------------------------------------------------|----------------------------------------------------------------------------|------------|
| Posting Details                                                       |                                                                                                    |                                                                                                    | Save << Pre                                                                | v Next >>  |
| Sudget                                                                |                                                                                                    |                                                                                                    |                                                                            |            |
| Vacancy Management                                                    | To add a document to the posting, hover over the blue                                                                   | e Action text link to the right of the document name.                                                                   |                                                                            |            |
| <ul> <li>Posting Documents</li> <li>Supplemental Questions</li> </ul> | Documents can be uploaded by browsing for the docu<br>include .doc, .docx, .pdf, .rtf, .rtx, .txt, .tiff, .tif, .jpegjp | ument or a document can be written or previously selecte<br>ve, .jpg., pngxls and .xlsx. All documents uploaded will be | ed. Document types that are supported as e converted to .pdf for security. | attachment |
| Qualification Group                                                   | PDF conversion must be completed for the document                                                                       | to be valid when applicable.                                                                                            |                                                                            |            |
| Applicant Documents                                                   | Document Type                                                                                                    | Name                                                                                                    | Status                                                                     | (Actions)  |
| Reference Letters                                                     |                                                                                                    |                                                                                                    |                                                                            |            |
| Search Committee                                                      | JAQ                                                                                                    |                                                                                                    |                                                                            | Actions 🗸  |
| Sevaluative Criteria                                                  |                                                                                                    |                                                                                                    |                                                                            |            |
| Suest User                                                            | Classification Form                                                                                                    |                                                                                                    |                                                                            | Actions 🗸  |
| Summary                                                               | Job Description                                                                                                    |                                                                                                    |                                                                            | Actions 🗸  |
|                                                                       | Other                                                                                                    |                                                                                                    |                                                                            | Actions 🗸  |
|                                                                       |                                                                                                    |                                                                                                    | Save << Pre                                                                | v Next >>  |

# **Supplemental Questions**

A database of pre-loaded questions are available for use or you can create your own. You will see the "create own" option after clicking, "add a question". If you do not wish to add a question, click "next". (Note – adding questions helps to sort through applicants more effectively and helps to develop a knowledge base.) See "Creating Own Questions" section if you do not find suitable questions in the database. You can also send an email to marks@nku.edu or franzenla@nku.edu to have a question added.

1) Adding an existing database question – click "add a question" button.

| Editing Posting        | Supplemental Q        | lestions                      |                                                          | _                                            |                         |
|------------------------|-----------------------|-------------------------------|----------------------------------------------------------|----------------------------------------------|-------------------------|
| Posting Details        | ouppiononial de       |                               |                                                          | Save                                         | << Prev Next >>         |
| ⊘ Budget               |                       |                               |                                                          |                                              |                         |
| Vacancy Management     | Adding New Posting    | Questions: Click on the butt  | on labeled "Add a Question". A pop up section will appea | ar where you can add an existing question    | or create a new one.    |
| Posting Documents      | Adding Existing Post  | ing Questions: There are two  | ways to search for approved posting questions to add t   | to the ich being posted. You can filter usin | of the key word search  |
| Supplemental Questions | or filter by question | category.                     | ways to scarer for approved posting questions to add t   | to the job being posted. Tod carrinter asin  | ig the key word search  |
| Qualification Group    | Assign Points or Dis  | qualifying Responses: Click o | n the question that has been added and a drondown me     | enu will appear where points and discuali    | fving responses can be  |
| Applicant Documents    | associated to the po  | sting question.               |                                                          | ena vin appear vinere pomo ana aloquar       | i ying responses can be |
| Reference Letters      | Posting Question Or   | ptions: Once questions have   | been added to the posting, you will see a column of cher | ckboxes to the left of each question: check  | king these boxes will   |
| Search Committee       | make a question rec   | juired.                       |                                                          |                                              |                         |
| Evaluative Criteria    | Included Suppleme     | ntal Questions                |                                                          |                                              | Add a question          |
| 🕏 Guest User           |                       |                               |                                                          |                                              |                         |
| Summary                | Position Requi        | red Category                  | Question                                                 |                                              | Status                  |
|                        | 1                     | Uncategorized                 | How did you hear about this employment oppo              | ortunity?                                    | active 🗙                |
|                        |                       |                               |                                                          |                                              |                         |
|                        |                       |                               |                                                          |                                              |                         |

Supplemental Questions continues on next page.

2) Type question in the "Keyword" box and hit enter. If any words related to the question is in the database, the question will appear on the screen. Click the small box next to the question to add it to your posting then submit.

| Avai  | lable Sup  | plemental Questions                                              |
|-------|------------|------------------------------------------------------------------|
| Categ | gory: Any  | Keyword: highest level                                           |
| Add   | Category   | Question                                                         |
|       | Education  | What is the highest level of education attained?                 |
|       | Education  | What is the highest level of education attained?                 |
|       | Education  | What is your highest level of completed education?               |
|       | Education  | What is your highest level of education?                         |
|       | Education  | What is your highest level of education?                         |
|       | Education  | Which answer best describes your highest level of education?     |
|       | Education  | What is your highest level of education?                         |
|       | Education  | What is your highest level of education?                         |
|       | Experience | What is the highest level language course you have taken at NKU? |
|       | Education  | What is your highest level of education completed.               |
|       | Education  | Highest Level of Education (Master's and above)                  |

Displaying all 11

Can't find the one you want? Add a new one

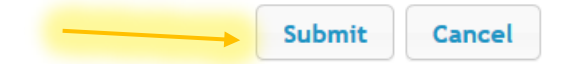

Repeat step to add additional pre-loaded questions.

Supplemental Questions continues on next page.

Once questions are loaded, you can choose the disqualifying option on yes/no questions by clicking the question to expand. Click the box next to the answer that would disqualify the candidate. Then click save and next. See next section for "Creating Own Questions".

| Included Su | upplemental ( | Juestions     |                |                                        |        |               | Add a qu | estion |
|-------------|---------------|---------------|----------------|----------------------------------------|--------|---------------|----------|--------|
| Position    | Required      | Category      | Question       |                                        |        |               | Status   |        |
| 1           |               | Uncategorized | How did you h  | ear about this employment opportunity? |        |               | active   | ×      |
| 2           |               | Education     | What is your h | ighest level of completed education?   |        |               | active   |        |
|             |               |               | Possible Ans   | wers: Predefined Options               |        |               |          |        |
|             |               |               |                | Answer                                 | Points | Disqualifying |          |        |
|             |               |               | 1.             | High School/GED                        |        |               |          |        |
|             |               |               | 2.             | Bachelor's Degree                      |        |               |          |        |
|             |               |               | 3.             | Master's Degree                        |        |               |          |        |
|             |               |               | 4.             | PhD                                    |        |               |          |        |
|             |               |               |                |                                        |        |               |          |        |
|             |               |               |                |                                        |        | Save << Pr    | rev Ne   | xt >>  |

# **Creating Own Question(s)**

## To create your own question, click the "add a question" button.

Postings / Staff / Staff Tutorial Posting (Draft) / Edit: Supplemental Questions

| Editing Posting        | Supplemental Questions                             |                                                                                     |                                       |
|------------------------|----------------------------------------------------|-------------------------------------------------------------------------------------|---------------------------------------|
| Posting Details        |                                                    |                                                                                     | Save << Prev Next >>                  |
| Sudget                 |                                                    |                                                                                     |                                       |
| Vacancy Management     | Adding New Posting Questions: Click on the button  | n labeled "Add a Question". A pop up section will appear where you can add an ex    | isting question or create a new one.  |
| Posting Documents      | Adding Existing Posting Questions: There are two   | ways to search for approved posting questions to add to the job being posted. You   | u can filter using the keyword search |
| Supplemental Questions | or filter by question category.                    | ways to search for approved posting questions to add to the job being posted. For   | real filter using the key word search |
| Qualification Group    | Assign Points or Disgualifying Responses: Click on | the question that has been added and a drondown menu will appear where point        | ts and disqualifying responses can be |
| Applicant Documents    | associated to the posting question.                | are question that has been duded and a disputition inche will appear where point    | is and disqualitying responses can be |
| Reference Letters      | Posting Question Options: Once questions have b    | een added to the posting, you will see a column of checkboxes to the left of each o | question: checking these boxes will   |
| Search Committee       | make a question required.                          |                                                                                     |                                       |
| Evaluative Criteria    | Included Supplemental Questions                    |                                                                                     | Add a question                        |
| 🛇 Guest User           |                                                    |                                                                                     |                                       |
| Summary                | Position Required Category                         | Question                                                                            | Status                                |
|                        | 1 Uncategorized                                    | How did you hear about this employment opportunity?                                 | active 🗙                              |
|                        |                                                    |                                                                                     |                                       |
|                        |                                                    |                                                                                     | Save << Prev Next >>                  |

Create Own Question(s) continued on next page.

# **Creating Own Question(s)**

Click "Add a new one". On the next page you will create your own question.

# **Available Supplemental Questions**

| Cate        | gory: Any                           | Keyword: knowledge                                                                                                    |
|-------------|-------------------------------------|----------------------------------------------------------------------------------------------------|
| Add         | Category                            | Question                                                                                                    |
|             | Experience                          | Do you have a working knowledge of and the ability to safely and accurately use cleaning chemicals/products and to operate equipment as well as small hand/power tools related to custodial services? |
|             | Experience                          | Do you have working knowledge of MSDS, Right-to-Know, Labeling Laws, and other safety procedures and practices?                                                                                       |
|             | Experience                          | Please describe your knowledge and experience with SAP FI (SAP GUI).                                                                                                    |
| Disp<br>← F | olaying 1 - 15 o<br>Previous   Next | of 38 in total<br>→<br>Can't find the one you want? Add a new one                                                                                                    |
|             |                                     | Submit                                                                                                    |

Type in the name of your question in the "name" box, select question category from the category drop-down box and choose a question type (education or experience), then type the question into the question box.

Questions defined here will be "pending" approval and will not be available for use in other areas of the system until they have been approved.

| Name *     |                                   |
|------------|-----------------------------------|
| Category   | Please select a category <b>•</b> |
| Question * |                                   |

Create Own Question(s) continued on next page.

# **Creating Own Question(s)**

Select the radio button for the type of answers required. Choose "open ended" for explanation style questions. Choose "predefined". Type answers to questions in the boxes below.

| Possible Answers                                                                                                |                  |         |
|----------------------------------------------------------------------------------------------------|------------------|---------|
| Open Ended Answers                                                                                              |                  |         |
| Predefined Answers                                                                                              |                  |         |
| Type answers to your question(s) in the boxes below. If additional slots needed, hit the ente<br>when complete. | er key. Click "s | submit" |
| Empty answers will be excluded.<br>Click and drag possible answers to reorder them.                             |                  |         |
| Possible Answer 1: Yes                                                                                          | ×                | :       |
| Possible Answer 2: No                                                                                           | ×                |         |
| Possible Answer 3: Maybe                                                                                        | ×                | 1       |
|                                                                                                    |                  |         |
|                                                                                                    |                  |         |
|                                                                                                    | Submit           | Cancel  |

Note: Newly created question will require HR/Affirmative Action authorization. These questions will be approved/denied before posted. HR will notify you of denied questions.

The Supplemental Questions main screen will reappear. If you are finished adding questions, click next.

| diting Posting                                                                        | Supplemer     | ntal Question                          | 19                                                |                                                                                                    |                                            |        |
|---------------------------------------------------------------------------------------|---------------|----------------------------------------|---------------------------------------------------|----------------------------------------------------------------------------------------------------|--------------------------------------------|--------|
| Posting Details                                                                       |               | ducotion                               |                                                   |                                                                                                    | Save << Prev N                             | lext > |
| <ul> <li>Budget</li> </ul>                                                            |               |                                        |                                                   |                                                                                                    |                                            |        |
| Vacancy Management                                                                    | Adding New    | Posting Quest                          | ions: Click on the button                         | labeled "Add a Question". A pop up section will appear where you can ad                                               | dd an existing question or create a new    | one.   |
| Posting Documents                                                                     | Adding Exist  | ting Posting Ou                        | estions: There are two w                          | avs to search for approved posting questions to add to the job being pos                                              | sted. You can filter using the key word se | earcl  |
| Supplemental Questions                                                                | filter by que | stion category.                        |                                                   | -)                                                                                                    |                                            |        |
| Qualification Group                                                                   | Assign Point  | ts or Disqualify                       | ing Responses: Click on t                         | he question that has been added and a dropdown menu will appear whe                                                   | ere points and disqualifying responses o   | an t   |
| Applicant Documents                                                                   | associated to | o the posting q                        | uestion.                                          |                                                                                                    |                                            |        |
| Reference Letters                                                                     | Posting Que   | stion Options:                         | Once questions have be                            | en added to the posting, you will see a column of checkboxes to the left o                                            | of each question; checking these boxes     | will   |
|                                                                                       |               |                                        |                                                   |                                                                                                    |                                            |        |
| Search Committee                                                                      | a question r  | required.                              |                                                   |                                                                                                    |                                            |        |
| Search Committee                                                                      | a question n  | equired.<br>pplemental Qu              | estions                                           |                                                                                                    | Add a q                                    | ues    |
| <ul> <li>Search Committee</li> <li>Evaluative Criteria</li> <li>Guest User</li> </ul> | Position      | equired.<br>pplemental Qu<br>Required  | <b>estions</b><br>Category                        | Question                                                                                                    | Add a q<br>Status                          | uest   |
| 9 Search Committee<br>9 Evaluative Criteria<br>9 Guest User<br>Summary                | Position      | required.<br>pplemental Qu<br>Required | estions<br>Category<br>Uncategorized              | Question<br>How did you hear about this employment opportunity?                                                       | Add a q<br>Status<br>active                | ues    |
| 9 Search Committee<br>9 Evaluative Criteria<br>9 Guest User<br>Summary                | Position 2    | Required.                              | estions<br>Category<br>Uncategorized<br>Education | Question<br>How did you hear about this employment opportunity?<br>What is your highest level of completed education? | Add a q<br>Status<br>active<br>active      | ues    |

# SKIP QUALIFICATION GROUP Section

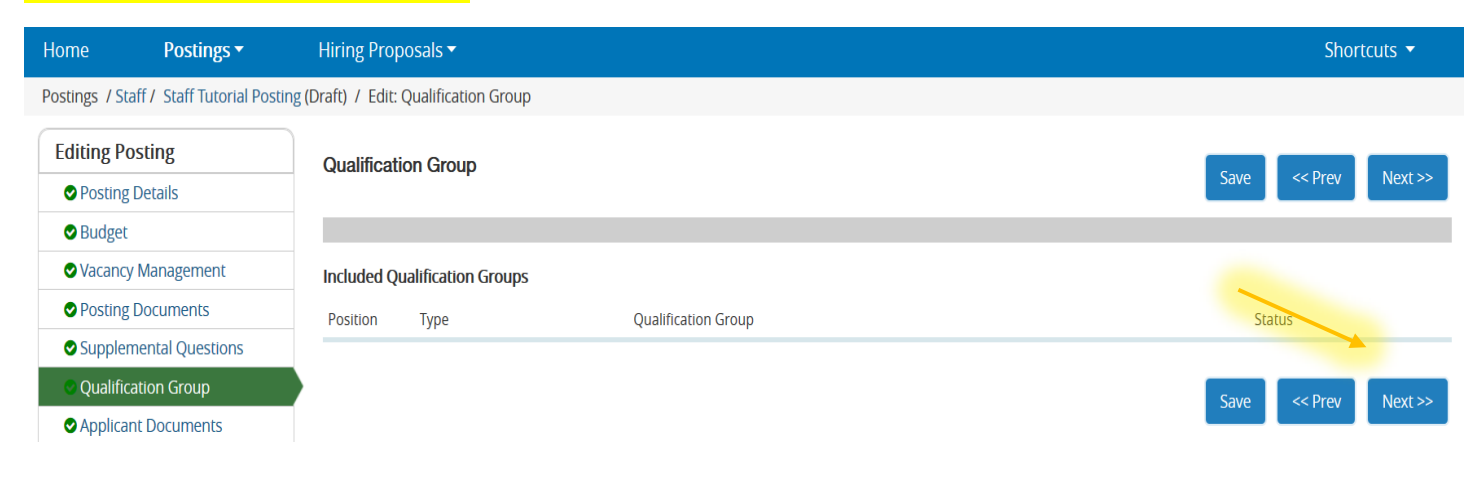

# **Applicant Documents**

You can choose to make documents optional or required from a list of pre-loaded document types by clicking the radio button next to the document type. If you do not see the document(s) needed you can send a request to <u>marks@nku.edu</u> or <u>franzenla@nku.edu</u>. Click next when complete.

| Home          | Postings 🕶                 | Hiring F         | Proposals 🔻                           |                  |                 |                              | Shortcuts 🔻                                                |
|---------------|----------------------------|------------------|---------------------------------------|------------------|-----------------|------------------------------|------------------------------------------------------------|
| Postings / Si | taff / Staff Tutorial Post | ting (Draft) / E | dit: Applicant Documents              |                  |                 |                              |                                                            |
| Editing P     | osting                     | Applic           | ant Documents                         |                  |                 |                              |                                                            |
| 🗢 Posting     | g Details                  | Дрис             |                                       |                  |                 |                              | Save << Prev Next >>                                       |
| Sudget        | t                          |                  |                                       |                  |                 |                              |                                                            |
| 🗢 Vacanc      | y Management               | Select t         | he documents to be required with this | s item, and thos | se that may opt | ionally be attached. Documen | t types marked "Not Used" cannot be attached to this item. |
| Posting       | g Documents                | Order            | Name                                  | Not Used         | Optional        | Required                     |                                                            |
| Supple        | mental Questions           |                  |                                       |                  |                 |                              |                                                            |
| 🛇 Qualifi     | cation Group               | 1                | Resume                                | 0                | 0               | ۲                            |                                                            |
| Applica       | ant Documents              |                  |                                       |                  |                 |                              |                                                            |
| 🗢 Refere      | nce Letters                | 2                | Cover Letter/Letter of Application    | 0                | ۲               | 0                            |                                                            |
| Search        | Committee                  |                  |                                       |                  |                 |                              |                                                            |
| 🗢 Evaluat     | tive Criteria              | 3                | Transcripts                           | 0                | ۲               | 0                            |                                                            |
| 🛛 Guest I     | User                       |                  |                                       |                  |                 |                              |                                                            |
| Summa         | ry                         | 4                | Letter of Recommendation 1            | 0                | 0               | ۲                            |                                                            |
|               |                            | Save             | or Cancel                             |                  |                 |                              | State Control Next SS                                      |

## Reference(s) Letters next page.

# **Reference Letters**

SKIP THIS SECTION (use the reference document(s) option on the prior page). This option is utilized when you prefer emails sent directly to the reference source to request information on the applicant. Note: Although this is a good option, this option may slow down the information gathering process. If you choose to use this option, you must indicate the minimum and maximum number of references and include this information in the requirements section of the posting for applicants to see. If you enter a "last date to respond" and that date has past, the link expires. Contact HR to have the link resent after last date to respond has expired.

| Editing Posting        | Reference Letters                                                                                                    |
|------------------------|----------------------------------------------------------------------------------------------------|
| Posting Details        | Save << Prev Next >                                                                                                    |
| Sudget                 |                                                                                                    |
| Vacancy Management     | 🍲 Check spelling                                                                                                    |
| Posting Documents      | Reference Letters                                                                                                    |
| Supplemental Questions | Accept References?                                                                                                    |
| Qualification Groups   | Minimum Number of                                                                                                    |
| Applicant Documents    | References                                                                                                    |
| Reference Letters      | Maximum Number of                                                                                                    |
| Search Committee       | References                                                                                                    |
| Evaluative Criteria    | Last Date for Beforence                                                                                                    |
| Guest User             | to Respond If you select a cut-off date please indicate the date in the Special Instructions field below so that the reference provider will be aware of the deadlin. |
| Summary                |                                                                                                    |
|                        | Special Instructions to<br>Reference                                                                                                    |
|                        | Save << Prev Next >                                                                                                    |

# **Search Committee Members**

Search committee members can consist of Faculty, Staff, Students or members of the community. <mark>(Students and members of the community must use guest user logins. Do not add them in this section. They will be are added in the guest user section.)</mark>

To add a search committee member click "add existing User" then click next.

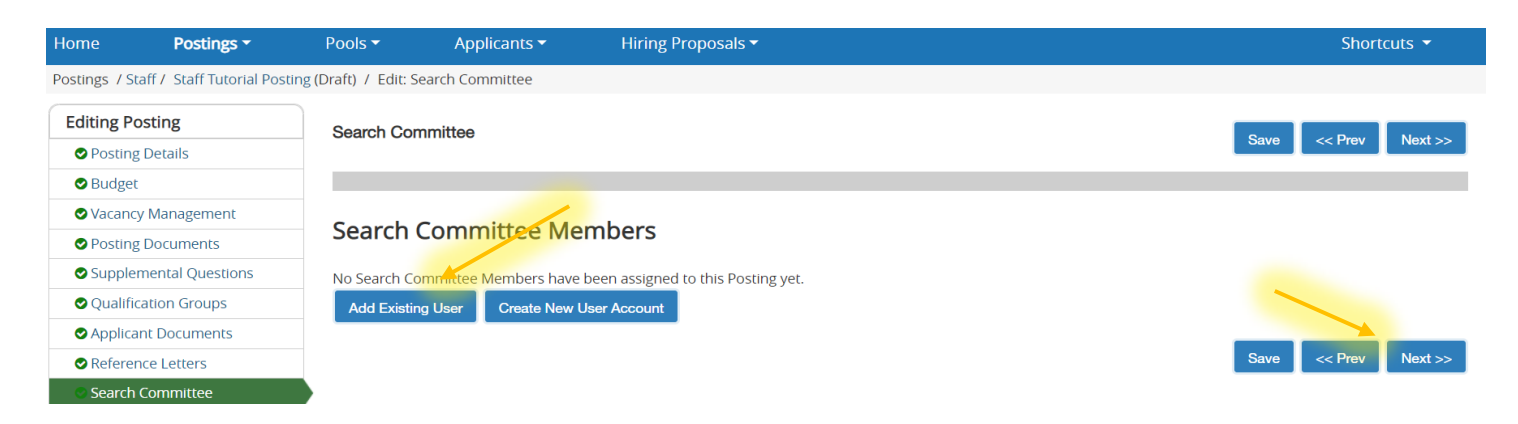

Search Committee Members continued on next page.

# **Search Committee Members**

Most NKU Faculty and Staff are listed in the member directory. <mark>Uncheck the "display search committee user group members only" box.</mark> Type the individual's full name in the "Search" box.

| Add Existing User |                       | ×      |
|-------------------|-----------------------|--------|
| Department        | Search: Ophelia Marks | Search |

If the individual will serve as Chair of the committee, click the box under the Committee Chair column beside the name before clicking "add member". Repeat the step to continue adding members.

| Add Existin | g User                                           |               |                     |            |                 | ×          |  |  |
|-------------|--------------------------------------------------|---------------|---------------------|------------|-----------------|------------|--|--|
|             |                                                  | Search: Oph   | elia Marks          |            |                 | Count      |  |  |
|             | Dep                                              | partment:     |                     |            | ¥               | Search     |  |  |
|             | Display search committee user group members only |               |                     |            |                 |            |  |  |
| Last Name   | First Name                                       | Email         | Department          |            | Committee Chair | (Actions)  |  |  |
| Marks       | Ophelia                                          | MARKS@NKU.EDU | Northern Kentucky U | niversity  | V               | Add Member |  |  |
|             | Displaying 1 User                                |               |                     |            |                 |            |  |  |
|             |                                                  |               | Create New Us       | er Account |                 |            |  |  |
|             | Close                                            |               |                     |            |                 |            |  |  |

If you enter a name that is not in the member listing, click "Create New User Account". (Do not enter students or external individuals.)

| Search: Sally Newberry<br>Department: Display search committee user group members only No users were found<br>Try removing any search filters and make sure all words are spelled correctly. | Add Existing User                                                 |                                                | ×      |
|----------------------------------------------------------------------------------------------------|-------------------------------------------------------------------|------------------------------------------------|--------|
| Display search committee user group members only No users were found Try removing any search filters and make sure all words are spelled correctly.                                          | Department:                                                       | Search: Sally Newberry                         | Search |
| No users were found<br>Try removing any search filters and make sur <mark>e all wo</mark> rds are spelled correctly.                                                                         |                                                                   | Display search committee user group members of | nly    |
|                                                                                                    | No users were found<br>Try removing any search filters and make s | ure all words are spelled correctly.           |        |
| Create New User Account                                                                                                    |                                                                   |                                                |        |

Search Committee Members continued on next page.

# **Search Committee Members**

All fields are required. You can get this information from the NKU Find-it directory. (Note: If this will be the search chair, click the "Make this user committee chair box". Click "add member to search committee" when complete. HR will be notified of your selection and approve your request before posting activation. Students and external individuals added in the Guest User section. Repeat this step if additional staff not in listing.

## New Search Committee Member

Request that someone be granted access to the system for the purpose of serving as a Search Committee Member. Required fields are indicated with an asterisk (\*).

# Account Information

Please enter the following information to create an account for a new Search Committee Member.

| *   | First Name         | Sally                          |       |
|-----|--------------------|--------------------------------|-------|
| *   | Last Name          | Newberry                       |       |
| *   | Email              | newberrys50@nku.edu            |       |
| *   | Username           | newberrys50                    |       |
| □ N | Nake this user con | nmittee chair                  |       |
|     |                    |                                | Class |
|     |                    | Add Member to Search Committee | Close |

If you accidentally select the wrong name, choose "remove" from the actions drop-down on the right of the screen. Once you have completed adding members, click next.

| diting Posting         | Search Committee  |                         |                 |          |                 |
|------------------------|-------------------|-------------------------|-----------------|----------|-----------------|
| Posting Details        |                   |                         |                 | Save     | << Prev Next >: |
| Sudget                 |                   |                         |                 |          |                 |
| Vacancy Management     |                   |                         |                 |          |                 |
| Posting Documents      | Search Comn       | nittee Members          |                 |          |                 |
| Supplemental Questions | Name              | Email                   | Committee Chair | Status   | (Actions        |
| Qualification Group    |                   | Linen                   | committee crom  | status   |                 |
| Applicant Documents    | Ophelia Marks     | MARKS@NKU.EDU           | ×               | approved | Actions 🗸       |
| Reference Letters      |                   |                         |                 |          |                 |
| Search Committee       | Sally Newberry    | newberrys50@nku.edu     |                 | pending  | Actions 🗸       |
| Evaluative Criteria    |                   |                         |                 |          |                 |
| 🛇 Guest User           | Lauren Franzen    | FRANZENLA@NKU.EDU       |                 | approved | Actions 🗸       |
| Summary                |                   |                         |                 |          |                 |
|                        | Add Existing User | Create New User Account |                 |          |                 |

# SKIP EVALUATIVE CRITERIA Section

| Home            | Postings -               | Hiring Proposals 🔻             |             | SI                    | iortcuts 🔻      |
|-----------------|--------------------------|--------------------------------|-------------|-----------------------|-----------------|
| Postings / Stat | ff / Staff Tutorial Post | ing (Draft) / Edit: Evaluative | Criteria    |                       |                 |
| Editing Pos     | sting                    | Evaluative Criteria            |             | Course of Course      | Newton          |
| Posting E       | Details                  |                                |             | Save << Prev          | Next >>         |
| Sudget 🛇        |                          |                                |             |                       |                 |
| ♥ Vacancy       | Management               | Included Evaluative C          | iteria      |                       | Add a Critorion |
| Posting E       | Documents                |                                |             |                       | Add a Chienon   |
| Supplem         | ental Questions          | Category                       | Description | Weight Workflow State | Status          |
| 🛛 Qualifica     | tion Group               |                                |             |                       |                 |
| Applicant       | t Documents              |                                |             | Save << Prev          | Next >>         |
| Reference       | e Letters                |                                |             |                       |                 |
| Search C        | ommittee                 |                                |             |                       |                 |
| Sevaluativ      | ve Criteria              |                                |             |                       |                 |

Click next to continue.

## **Guest User**

This option is utilized to add students or externals to the search committee. Guest User has view access only. Only one guest user account required. No limit to the number of individual use of the guest user account. If no guest user required, click next.

Click "Create Guest User Account" to create a guest user link.

| Postings / Staff / Staff Tutorial Post | ing (Draft) / Edit: Guest User                                                                                                    |
|----------------------------------------|----------------------------------------------------------------------------------------------------|
| Editing Posting                        | Guest User                                                                                                    |
| Posting Details                        | Save << riev heat >>                                                                                                    |
| Budget                                 |                                                                                                    |
| Vacancy Management                     | Click on the Create Guest User Account button. The system will automatically generate a Guest Username. Guest Users will still need to contact the Hiring Manager or HR to |
| Posting Documents                      | receive the Guest User Password. You may update the password if needed.                                                                                                    |
| Supplemental Questions                 | You can also notify the members of the review committee by adding their email address in the Email Address of Guest User Recipients. Each email address must be on a       |
| Qualification Group                    | separate line. Once you have added all of the email addresses, click on the <b>Update Guest User Recipient List</b> to notify the review committee users.                  |
| Applicant Documents                    | When finished or to skip this section, click the <b>Next</b> button.                                                                                                    |
| Reference Letters                      | Want to give guests access to view this posting?                                                                                                    |
| Search Committee                       |                                                                                                    |
| Evaluative Criteria                    | Create Guest User Account                                                                                                    |
| 👁 Guest User                           | Save << Prev Next >>                                                                                                    |
| Summary                                |                                                                                                    |

# **Guest User**

A system-generated username and password will be assigned. We suggest changing the password to something that is posting/department specific. Then click update password. (The guest username cannot be altered.)

Enter student emails and external member emails in the "guest user recipient" box and click update.

## When all guest user emails are added, click next.

| liting Posting         | Guest User                                                                                                    |
|------------------------|----------------------------------------------------------------------------------------------------|
| Posting Details        | Save << Prev Next >                                                                                                    |
| Budget                 |                                                                                                    |
| Vacancy Management     | Click on the Create Guest User Account button. The system will automatically generate a Guest Username. Guest Users will still need to contact the Hiring Manager or HF      |
| Posting Documents      | receive the Guest User Password. You may update the password if needed.                                                                                                    |
| Supplemental Questions | You can also notify the members of the review committee by adding their email address in the <b>Email Address of Guest User Recipients</b> . Each email address must be on a |
| Qualification Group    | separate line. Once you have added all of the email addresses, click on the <b>Update Guest User Recipient List</b> to notify the review committee users.                    |
| Applicant Documents    | When finished or to skip this section, click the <b>Next</b> button.                                                                                                    |
| Reference Letters      | Guest users may view this posting by using these credentials.                                                                                                    |
| Search Committee       | Username                                                                                                    |
| Evaluative Criteria    | guizias<br>Password                                                                                                    |
| Guest User             | 2S6zN2 Lindate Dassword                                                                                                    |
| Summary                | Email Addresses of Guest User Recipients                                                                                                    |
|                        | Email addresses (one per line)                                                                                                    |
|                        | marks@nku.edu<br>franzenla@nku.edu                                                                                                    |
|                        |                                                                                                    |
|                        | Update Guest User Recipient List                                                                                                    |
|                        | Save << Prev Next >                                                                                                    |
|                        |                                                                                                    |

Posting creation is now complete. Click the orange "Take Action On Posting ~" drop-down and send to the next level for management approval.

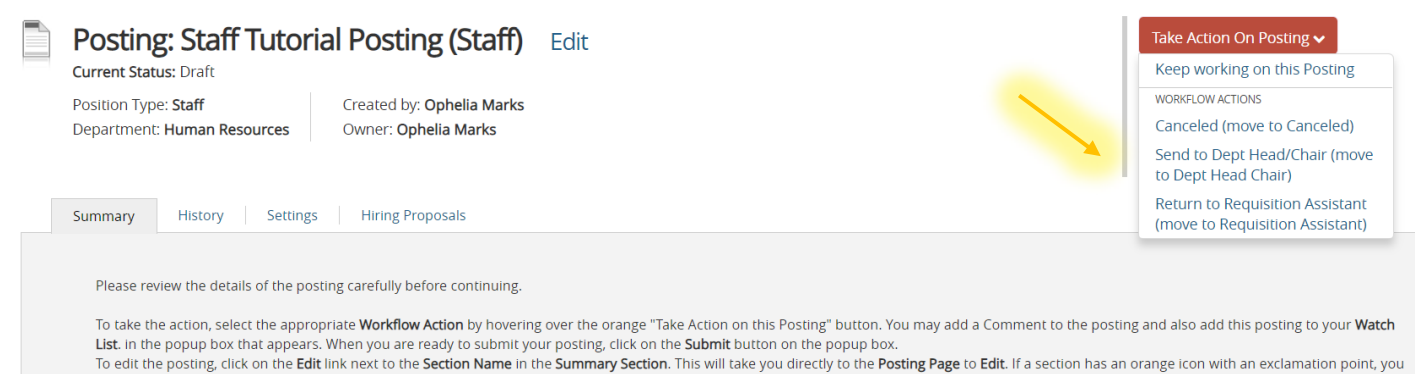

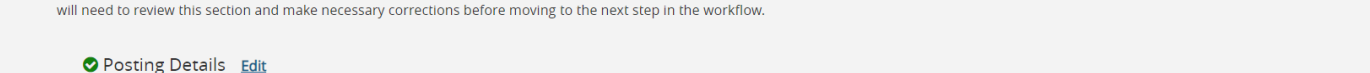

# **Next Steps for Posting**

Once posting obtains required managerial approval, HR will activate the posting.

If you have any questions or need assistance, please contact Ophelia Marks (x6385 or <u>marks@nku.edu</u>) or Lauren Franzen (x7523 or franzenla@nku.edu).

# SELECTING FOR INTERVIEW AND HIRING PROCESS

## **How to Select Applicants for Interview**

Open posting and click the applicants tab to show list of applicants.

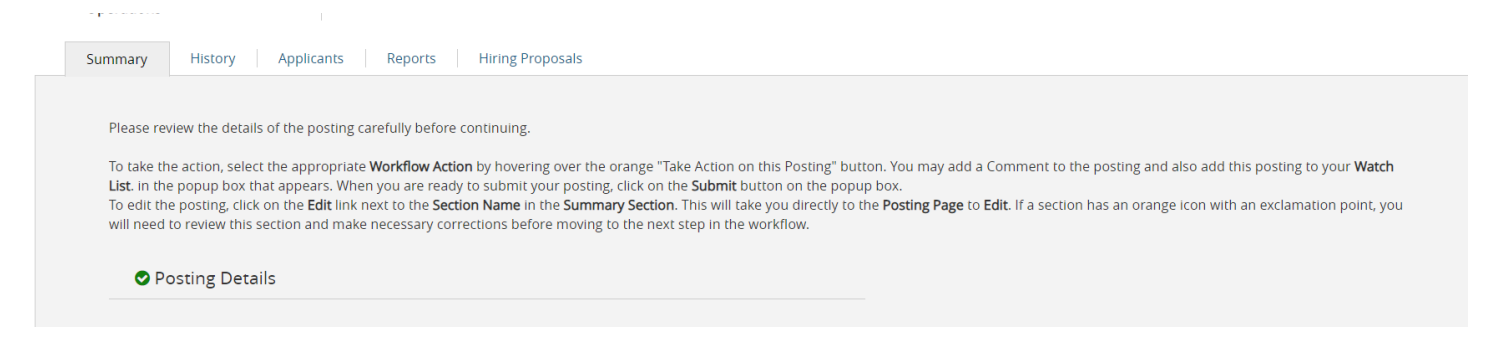

1) Click on "Actions" drop-down link to the right of applicants name and select "view application" or click the applicant's name.

| test-hr | Not a real<br>applicant | 09/19/2013 | June 07,<br>2017 at<br>02:44 PM | Yes | Application<br>Referred to<br>Dept, Hiring<br>Manager | Actions 🗸 |
|---------|-------------------------|------------|---------------------------------|-----|-------------------------------------------------------|-----------|
|         |                         |            |                                 |     |                                                       |           |

2) Hover over the red "Take Action on Job Application" button and select "select for interview".

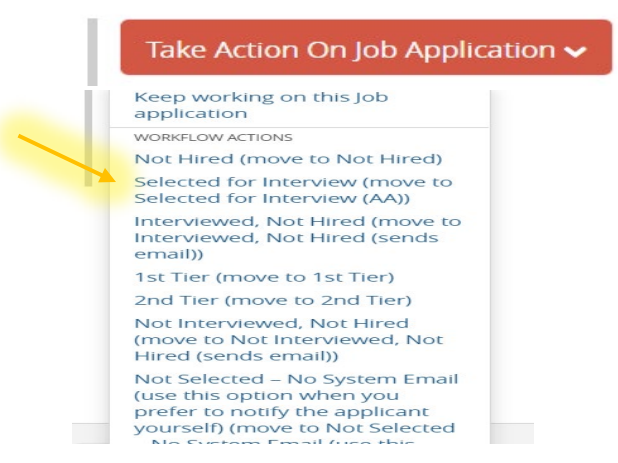

## 3) Click "Submit".

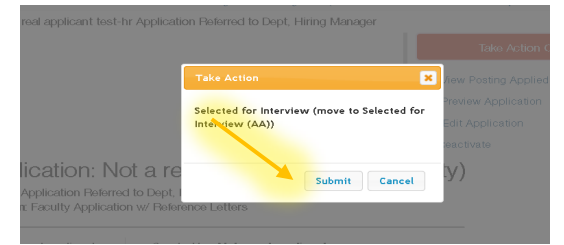

Affirmative Action will review and approve your selections. If there are any concerns with the selections, someone will reach out to you. You will receive a notification when approved to proceed with interviews. 4) If you want to change multiple status at the same time. Click the boxes next to each candidate's name. (Note: you can only do one page at a time).

|   | Full Name                                                                                                    | Application Date              | Email | current<br>NKU<br>employee? | Degree  |
|---|----------------------------------------------------------------------------------------------------|-------------------------------|-------|-----------------------------|---------|
| • |                                                                                                    | March 29, 2019 at<br>01:52 PM |       | No                          | Associa |
| ۲ |                                                                                                    | March 30, 2019 at<br>09:48 AM |       | No                          | Masters |
| • |                                                                                                    | March 31, 2019 at<br>11:48 AM | h     | No                          | Bachelc |
|   | the state of the state of the s |                               |       |                             |         |

Next, click on the red "Actions" button just above the list of all applicants on the far right of the screen. Choose "move in workflow".

| Applicant Review 🗶                                                               |   |                          |
|----------------------------------------------------------------------------------|---|--------------------------|
| "Applicant Review" 😢 💥 Delete this search? Selected records 🔕 💥 Clear selection? |   | Actions ~                |
|                                                                                  |   | Review Screening         |
|                                                                                  |   | Question Answers         |
|                                                                                  |   | Download Screening       |
|                                                                                  |   | Question Answers         |
|                                                                                  | ~ | Export results           |
|                                                                                  |   | BULK                     |
|                                                                                  |   | Move in Workflow         |
|                                                                                  |   | Download Applications as |
|                                                                                  |   | PDF                      |
|                                                                                  |   | Create Document PDF per  |
|                                                                                  |   | Applicant                |

Next, click the drop-down box for "Change for all applicants" and choose "Select for Interview (AA)". This will change the statuses for all selected. Click "save changes" when done. Note: if you have applicants on multiple pages, you can only perform this operation one page at a time.

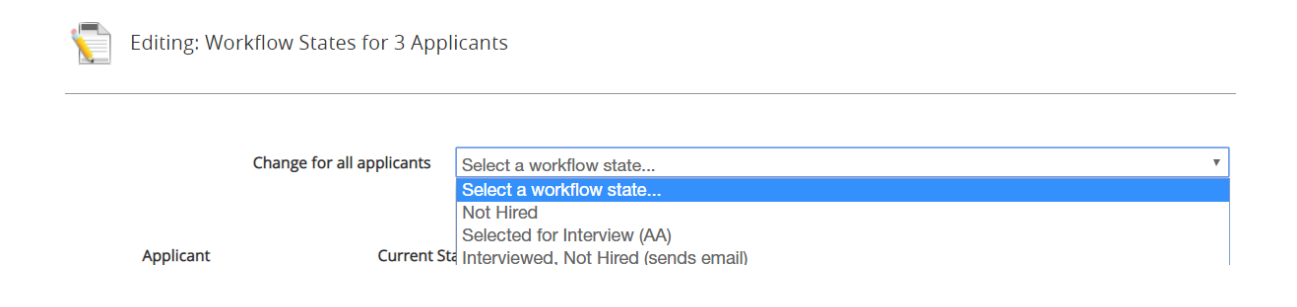

## **RECOMMENDING FOR HIRE**

1) Open the application of the person you wish to hire. Click on the red "Actions" drop-down to the right of their name and select "view application".

| test-hr Not a real 09/19/2013 2017 at Yes Approved for Actio<br>applicant 02:44 PM | test-hr |
|------------------------------------------------------------------------------------|---------|
|------------------------------------------------------------------------------------|---------|

2) Hover over the "Take Action on Job Application" button (upper right corner) and select "recommend for hire".

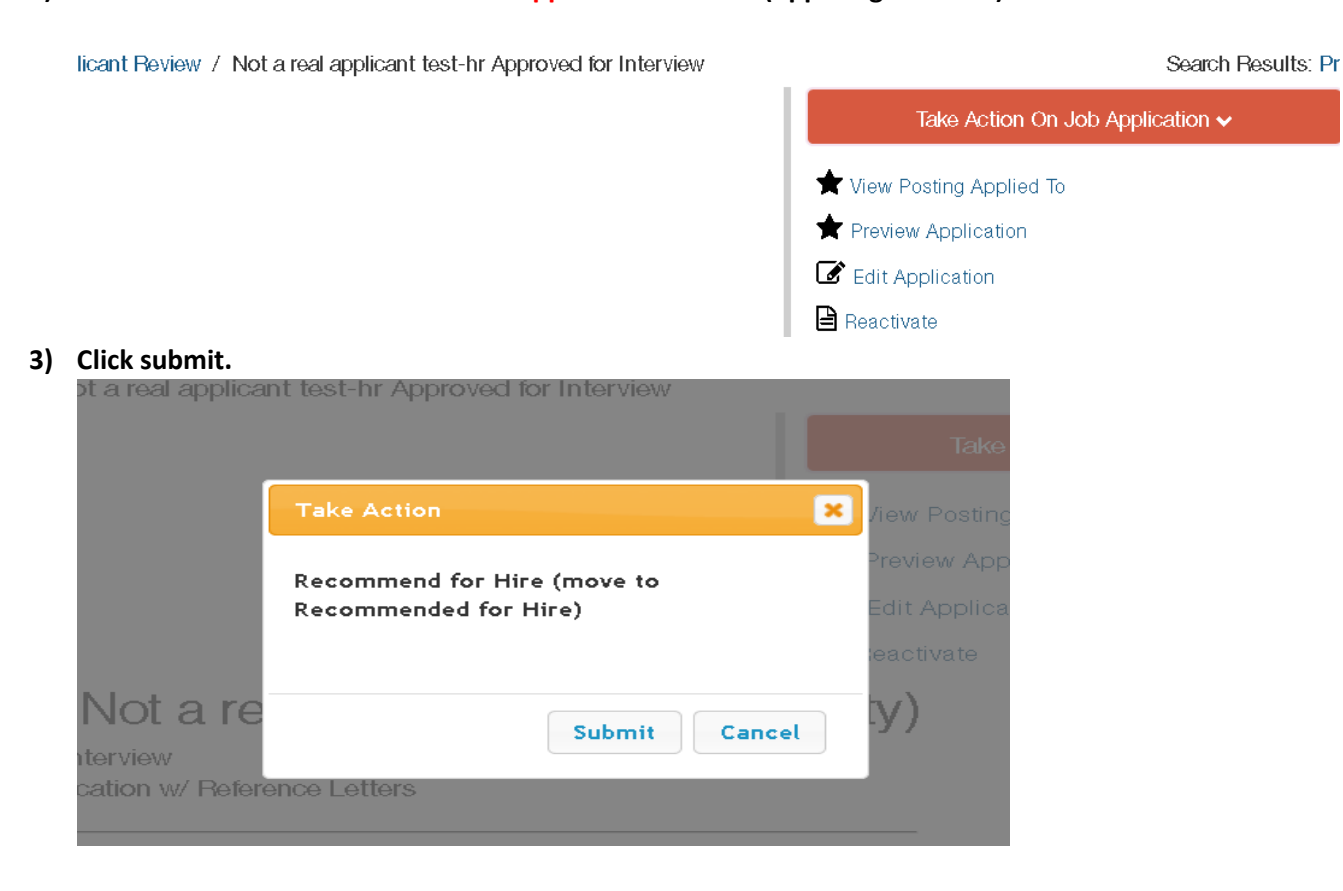

## **HIRING PROPOSAL NEXT PAGE**

## **HIRING PROPOSAL**

4) Click on the green "+Start Hiring Proposal" link listed under the take action on job button (DO NOT HOVER OVER THE TAKE ACTION BUTTON)

| licant Review / Not a real applicant test-hr Recommended for Hire | Search Resu                                 |   |  |
|-------------------------------------------------------------------|---------------------------------------------|---|--|
|                                                                   | Take Action On Job Application $\checkmark$ |   |  |
| 1                                                                 | Yiew Posting Applied To                     | 0 |  |
|                                                                   | review Application                          |   |  |
|                                                                   | Edit Application                            |   |  |
| (                                                                 | Start Hiring Proposal                       |   |  |
| 0                                                                 |                                             | o |  |

5) Click the blue "Start Hiring Proposal" button and fill out the form.

Starting Hiring Proposal

Applicant: Not a real applicant test-hr

Posting: Academic Advisor & Lecturer, Ur German, Mathematics, Spanish & Statistic

Warning: This Applicant already has a Hiring Proposal in process.

Start Hiring Proposal or Cancel

6) Once you complete the form, click the red "next" at the bottom of the screen.

| oposed Salary |     |    |         |
|---------------|-----|----|---------|
|               | Sav | re | Next >> |

7) Hiring Proposal Documents page – If you have a JAQ for the position or any notes you wish to upload, you may do so by clicking the red "actions" drop-down button on the right of the screen. If you do not want to upload any documents, click the red "next" button to continue. SKIP THE MATRIX LINK.

.41

PDF conversion must be completed for the document to be valid when applicable.

| Document Type             | Name | Status | (Actions) |
|---------------------------|------|--------|-----------|
| Hiring Proposal Documents |      |        | Actions 🗸 |

8) Once the proposal is completed. You will see a red "Take Action on Hiring Proposal" drop-down button. Click on it and send to the next level for approval.

- 1) Once you have completed the hiring proposal and it gets sent to the proper levels of approval, the VP of your area will send it to HR (if there are no issues with the requested hire).
- 2) HR will send a system generated email to you stating you may extend an offer pending a clear background check.
- 3) Once the candidate accepts, you will change their status to "accepted offer pending background check".
- 4) A notification will be sent to HR to generate the background check to the candidate.
- 5) Once the background check clears, you will again receive a system generated email stating you can start the paperwork to hire the candidate.

If you have any questions regarding the process, please call Human Resources 5200.